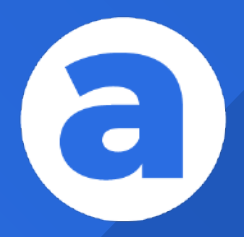

# Manual Instructivo au e.co

¡Bienvenidos!

https://aule.co

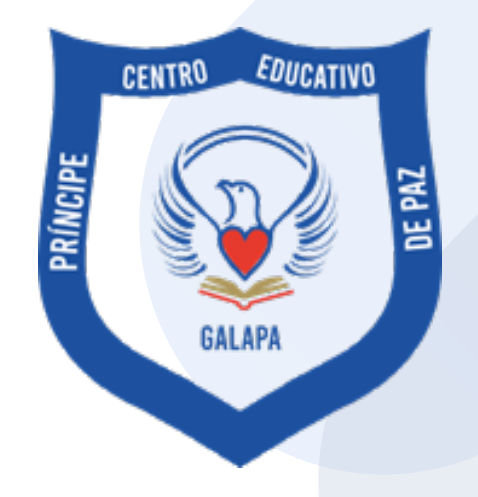

## CENTRO EDUCATIVO PRÍNCIPE DE PAZ

Manual Instructivo acceso aule.co

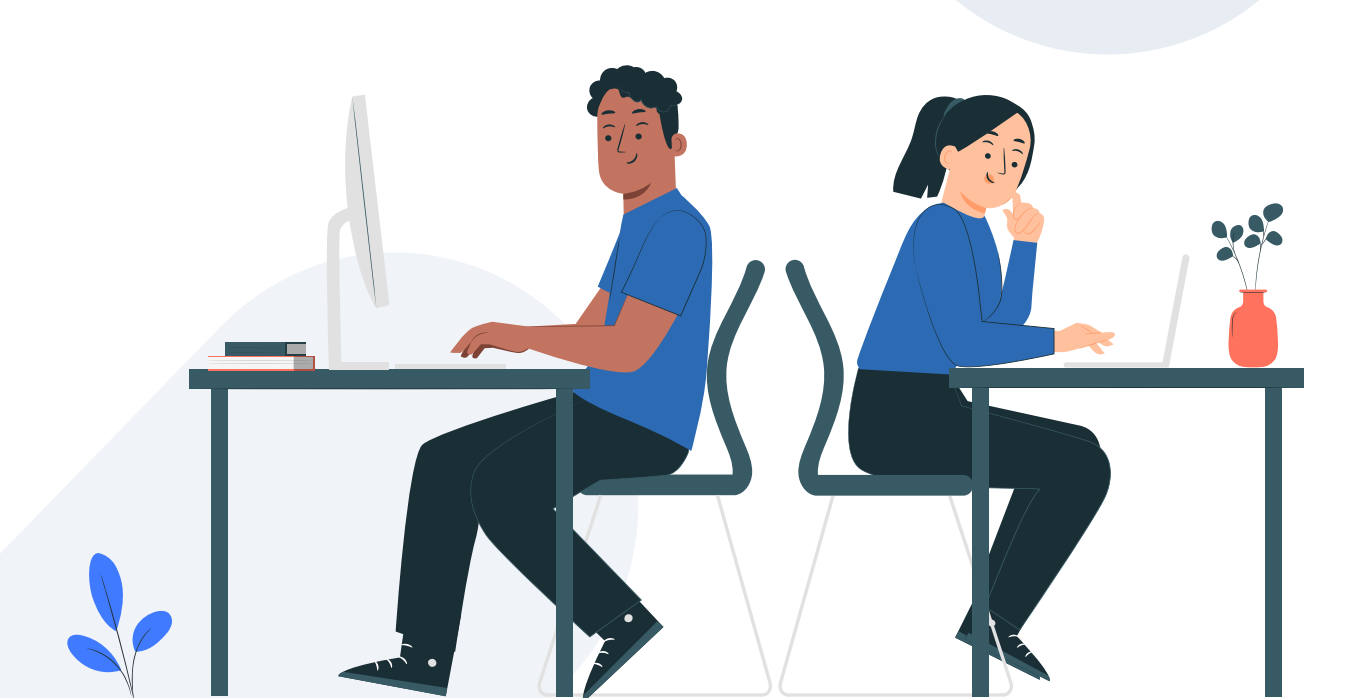

## 1. Acceso a la plataforma Desde la App Móvil

Desde el Celular o Tablet

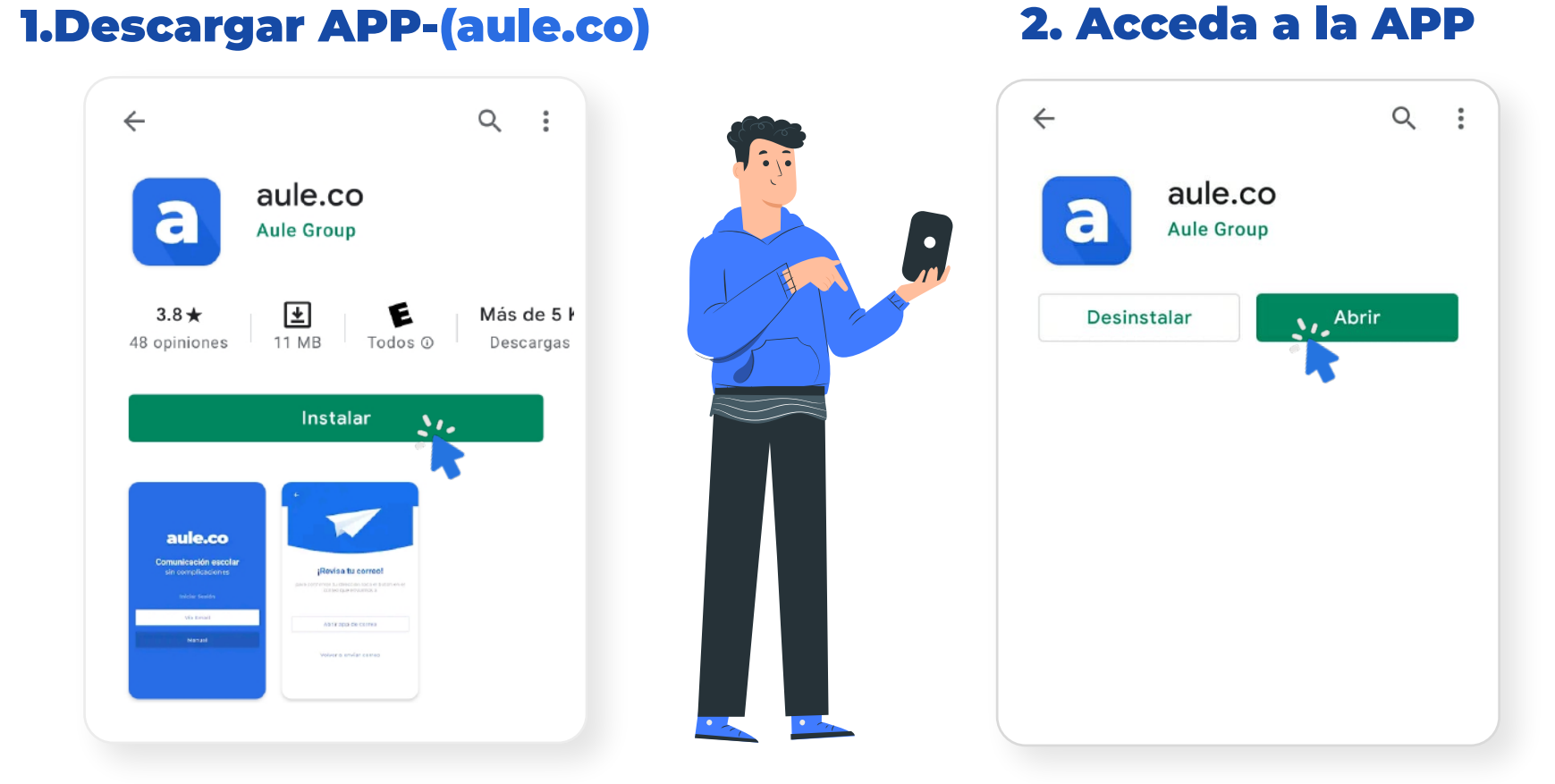

#### **3. Seleccione Manual**

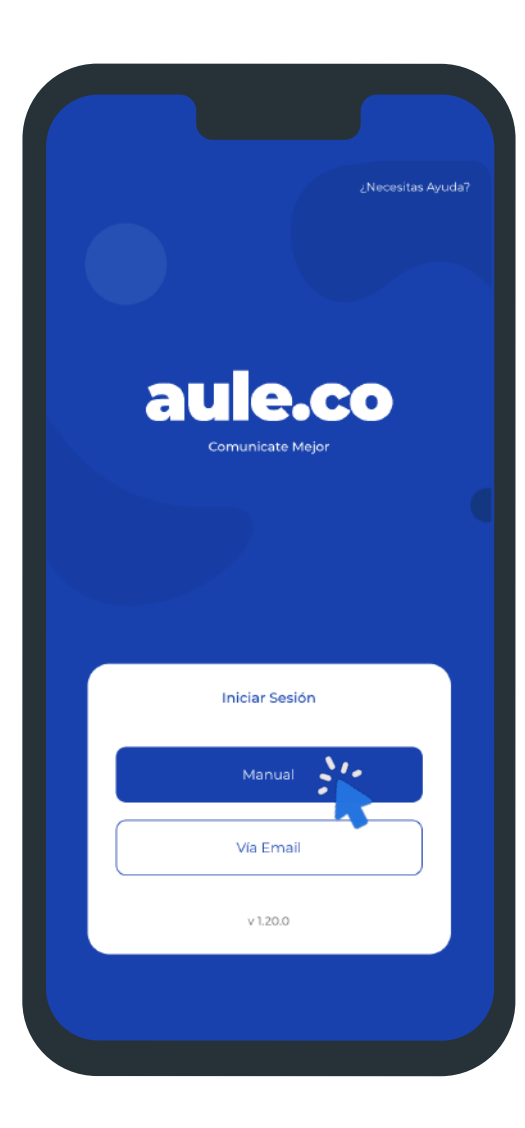

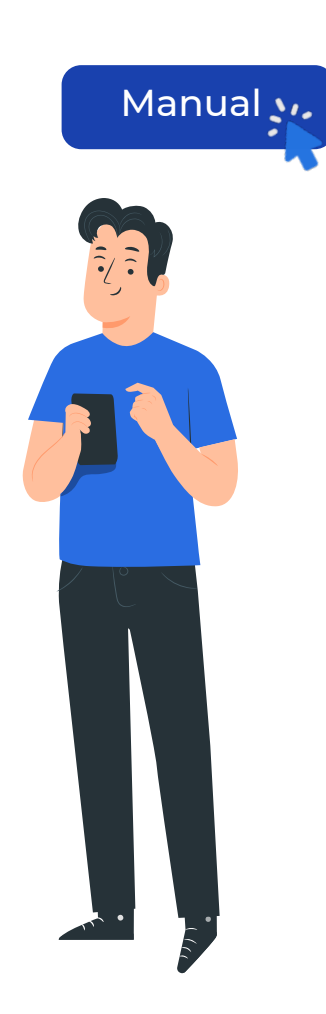

### 4. Nombre del Colegio

ceprincipedepaz

| e tu escuela<br>depaz |                                  |                                  |
|-----------------------|----------------------------------|----------------------------------|
|                       |                                  |                                  |
|                       |                                  |                                  |
| Continuar             | 200                              |                                  |
|                       |                                  |                                  |
|                       |                                  |                                  |
|                       |                                  |                                  |
|                       | tu escuela<br>depaz<br>Continuar | tu escuela<br>depaz<br>Continuar |

#### **Tutorial de acceso:** www.youtube.com/watch?v=nixcwDZOlzM

#### **5. Usuario**

#### Código entregado por la institución

#### 6. Contraseña

#### Cuatro últimos caracteres del código entregado por la institución

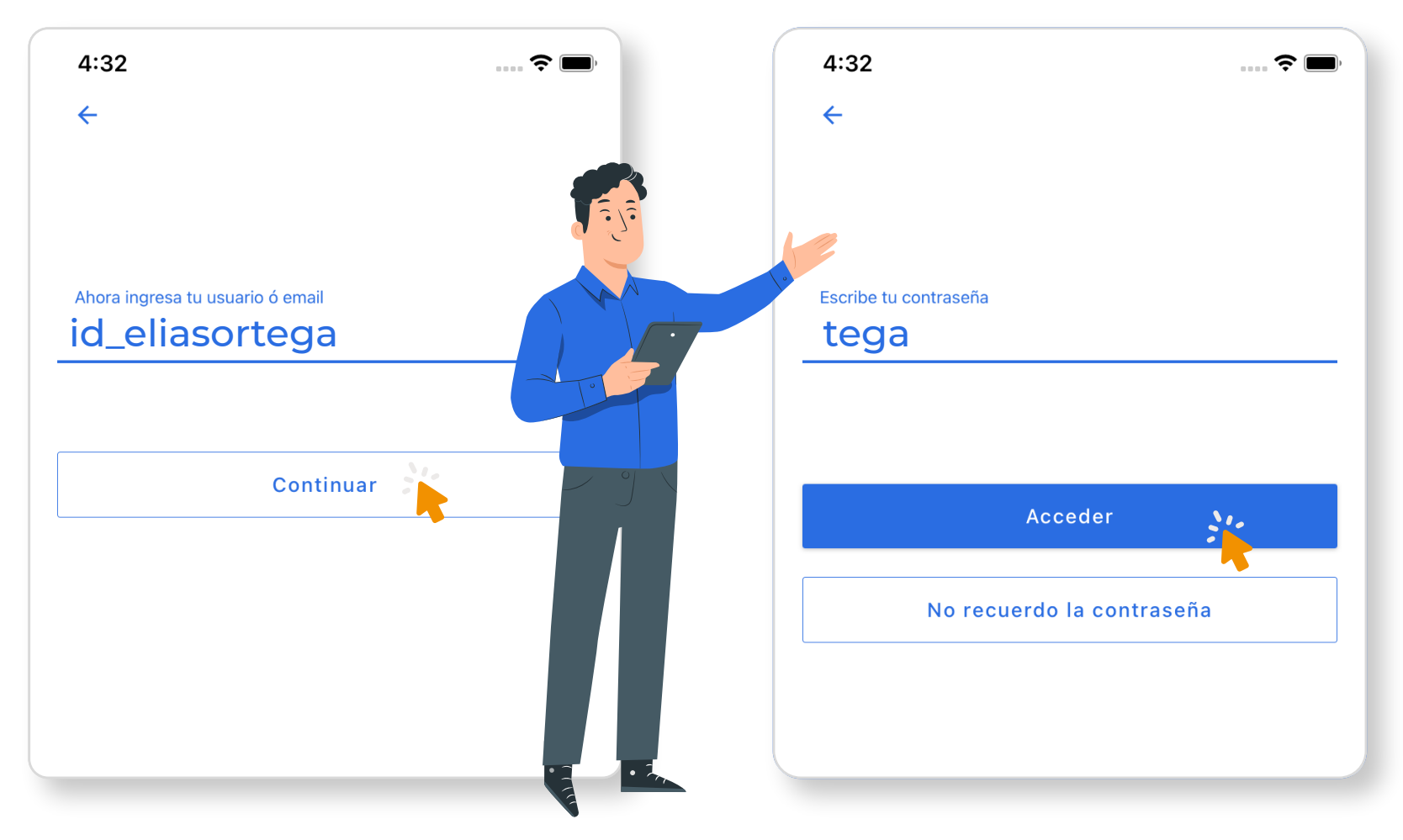

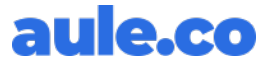

## 2. Acceso a la plataforma Desde la Web

**Desde el Navegador** 

#### 1.Ingresa a Internet (Google Chrome)

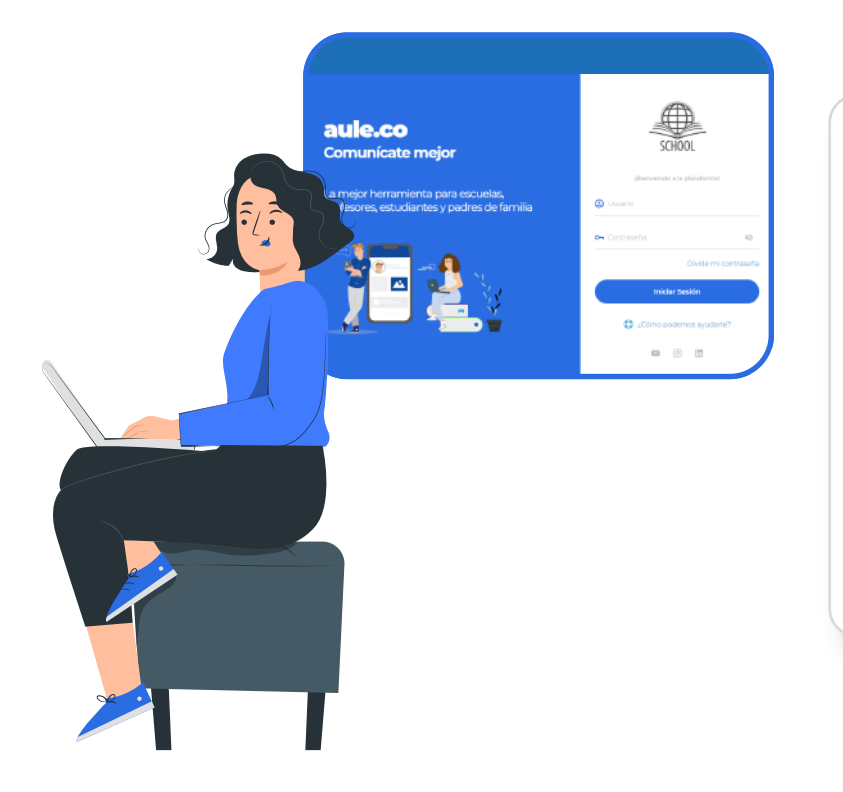

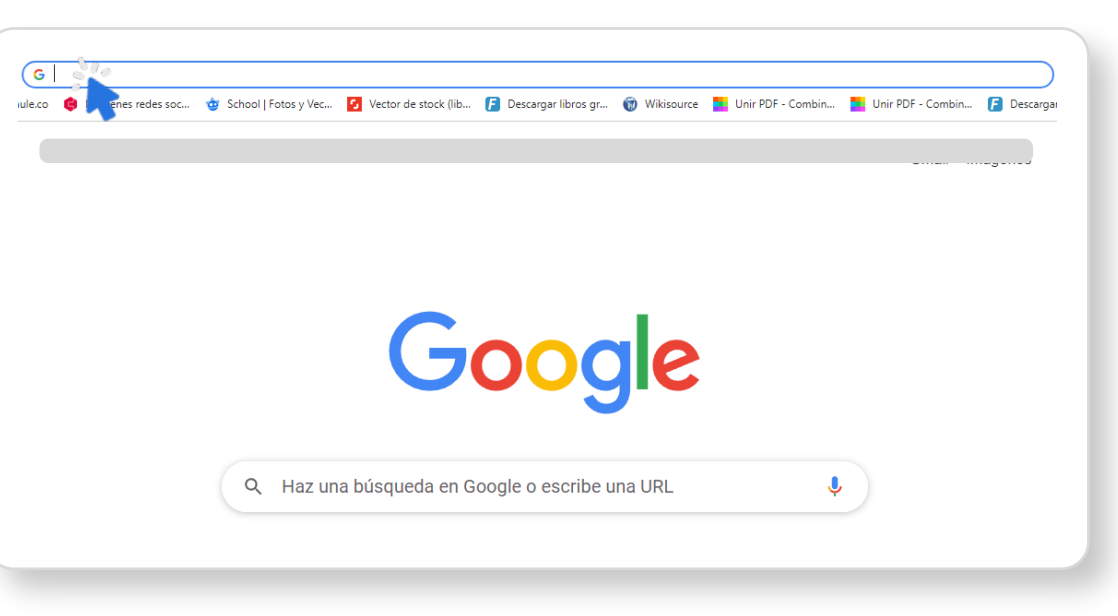

## 2.Ingresa a la página: ceprincipedepaz.com

| CEprincipedepaz.com                                 |                                                                             |                 |
|-----------------------------------------------------|-----------------------------------------------------------------------------|-----------------|
| 🖲 Centro Educativo Príncipe de Paz - La Herradura ' | La educación es el arma poderosa que puedes usar para cambiar el mundo cepr | incipedepaz.com |
| $\bigcirc$ CEprincipedepaz.com - Búsqueda de Google |                                                                             |                 |
|                                                     | Google                                                                      |                 |
| ٩                                                   |                                                                             |                 |
|                                                     | Buscar con Google Voy a tener suerte                                        |                 |
|                                                     | Ofrecido por Google en: Español (Latinoamérica)                             |                 |
|                                                     |                                                                             |                 |
|                                                     |                                                                             |                 |
|                                                     |                                                                             |                 |
|                                                     |                                                                             |                 |

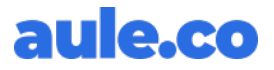

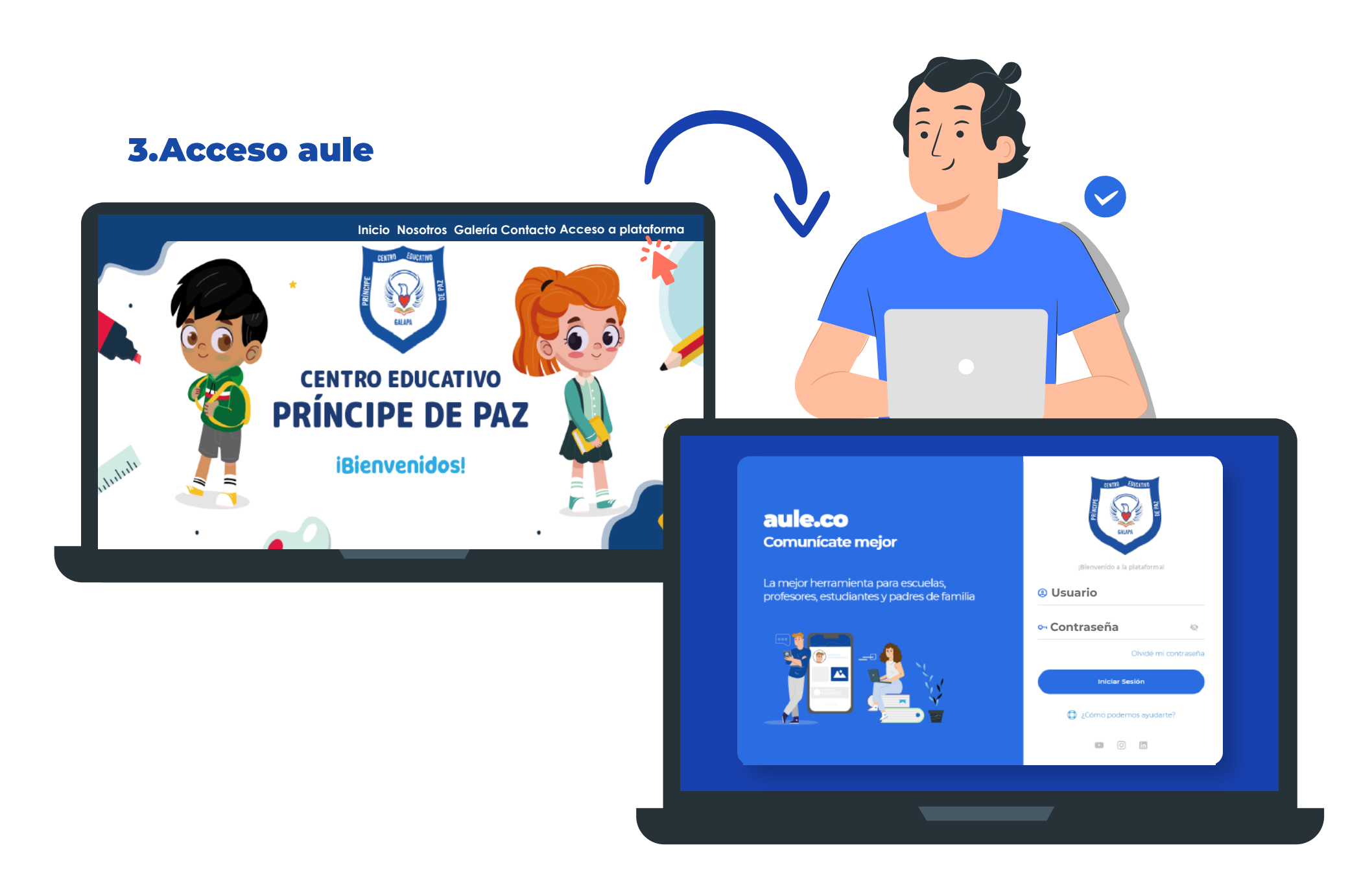

#### Tutorial de acceso: www.youtube.com/watch?v=lbR0mwUA1sI

#### 4.Usuario

#### Código entregado por la institución

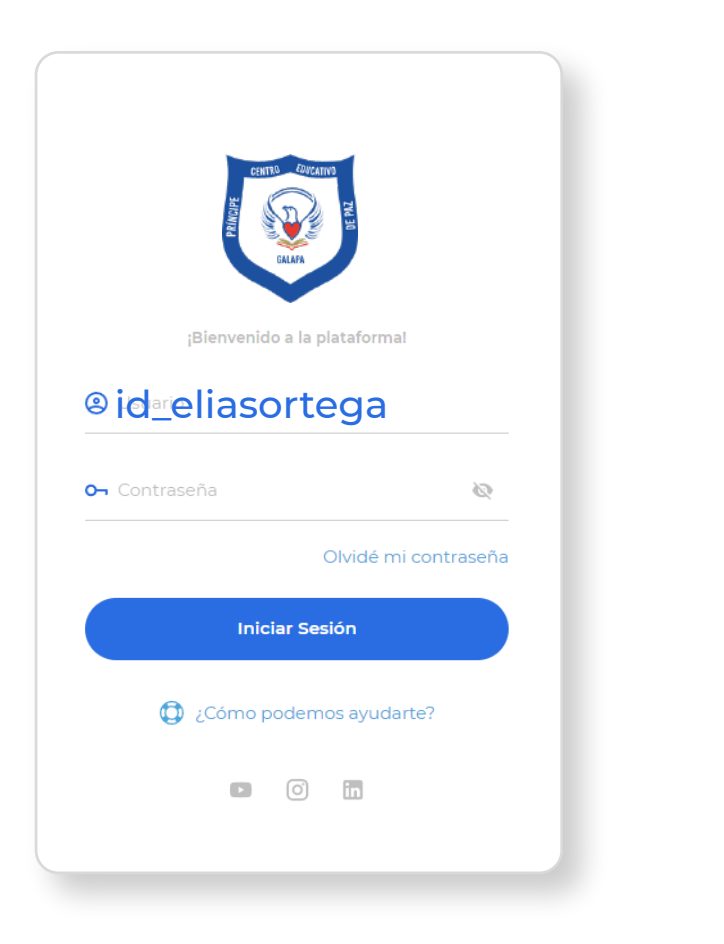

#### 5.Contraseña

Cuatro últimos caracteres del código entregado por la institución

|               | CENTIS CORANYS         |              |
|---------------|------------------------|--------------|
| ¡Bie          | envenido a la platafor | mal          |
| 🙁 Usuario     |                        |              |
| ∽ <b>tega</b> | à                      | Q            |
|               | Olvidé                 | mi contraseñ |
|               | Iniciar Sesión         | <u></u>      |
|               | čómo podemos ayu       | darte?       |
|               |                        |              |

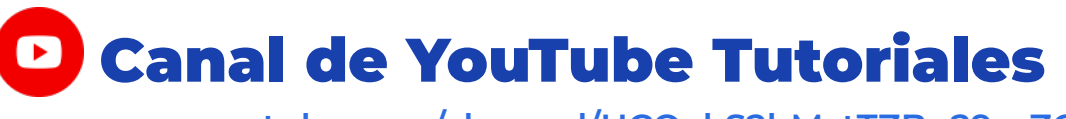

www.youtube.com/channel/UCQakS2bMztTZBp29mZCTnMg

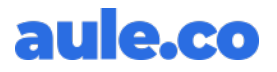

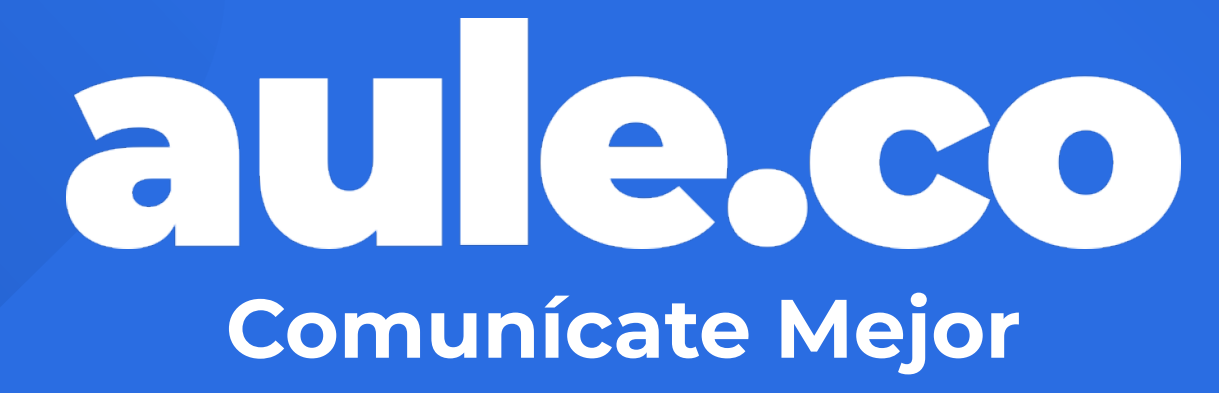

https://aule.co